## User's Guide TPS92518EVM Dual Buck Controller Evaluation Module

## **TEXAS INSTRUMENTS**

#### ABSTRACT

This user's guide describes the specifications, board connection description, characteristics, operation, and use of the combined, two-board TPS92518 Evaluation Module (EVM). A complete schematic diagram, printed circuit board layouts, and bill of materials are included in this document.

## **Table of Contents**

| 1 Description                                                                            | 2  |
|------------------------------------------------------------------------------------------|----|
| 2 Performance Specifications                                                             | 3  |
| 3 Performance Data and Typical Characteristic Curves                                     | 4  |
| 4 Schematic, PCB Layout, and Bill of Materials                                           | 10 |
| 5 Software                                                                               | 16 |
| 6 Use of LEDSPIMCUEVM-879 Microcontroller Board for SPI Communications with the TPS92518 | 23 |
| 7 Revision History                                                                       |    |
|                                                                                          |    |

## **List of Figures**

| Figure 3-4. Single-Channel PWM Dimming at 400 Hz                              | 5  |
|-------------------------------------------------------------------------------|----|
| Figure 3-5. SPI Setting Output Enable Bit and Subsequent Switching Initiation | 6  |
| Figure 3-6. Hardware PWM Enable Pulled High, Triggering Switching             | 6  |
| Figure 3-7. SPI Clearing Output Enable Bit and Subsequent Switching Shutdown  | 7  |
| Figure 3-8. Hardware PWM Enable Pulled Low, Triggering Chip Shutdown          | 7  |
| Figure 3-12. Additional Circuitry Required for Shunt FET Dimming              | 10 |
| Figure 4-1. TPS92518EVM-878 Schematic                                         | 11 |
| Figure 4-2. TPS92518EVM-878 Top Side                                          | 12 |
| Figure 4-3. TPS92518EVM-878 Bottom Side                                       | 13 |
| Figure 5-1. Setup Screen 1                                                    | 16 |
| Figure 5-2. Setup Screen 2                                                    | 16 |
| Figure 5-3. Setup Screen 3                                                    | 17 |
| Figure 5-4. Setup Screen 4                                                    | 17 |
| Figure 5-5. Setup Screen 5                                                    | 18 |
| Figure 5-6. Setup Screen 6                                                    | 18 |
| Figure 5-7. Setup Screen 7                                                    | 19 |
| Figure 5-8. Setup Screen 8                                                    | 19 |
| Figure 5-9. Setup Screen 9                                                    | 20 |
| Figure 5-10. Setup Screen 10                                                  | 20 |
| Figure 5-11. Unsigned driver error screen for Windows 10                      | 20 |
| Figure 5-12. Setup Screen 11                                                  | 21 |
| Figure 6-1. LEDSPIMCUEVM-879 Schematic, Page 1                                | 23 |
| Figure 6-2. LEDSPIMCUEVM-879 Schematic, Page 2                                | 24 |
| Figure 6-3. LEDSPIMCUEVM-879 Schematic, Page 3                                | 25 |
| Figure 6-4. LEDSPIMCUEVM-879 Schematic, Page 4                                | 26 |
|                                                                               |    |

## List of Tables

| Table 1-1. Connector Descriptions                  | 2 |
|----------------------------------------------------|---|
| Table 1-2. Test Points                             | 3 |
| Table 2-1. TPS92518 EVM Performance Specifications | 3 |

2

## Trademarks

Microsoft<sup>®</sup> and .NET Framework<sup>®</sup> are registered trademarks of Microsoft Corporation. All other trademarks are the property of their respective owners.

Table 4-1. TPS92518EVM-878 Bill of Materials.....

## **1 Description**

The complete two-board TPS92518EVM solution provides a dual-channel, high-brightness LED current regulator which is configurable via a graphical user interface (GUI). It is designed to operate with an input voltage in the range of 6.5 V to 65 V. The EVM is setup for default output currents of 538 mA per channel, easily adjustable to different currents up to 1.65 A, for an LED stack between approximately 3 V to nearly 65 V. The TPS92518 provides high efficiency, high bandwidth, fast PWM dimming, SPI dimming, and adjustable off-time.

## **1.1 Typical Applications**

This manual outlines the operation and implementation of the TPS92518 as a dual-channel LED current regulator with the specifications listed in Table 2-1. For applications with a different input voltage range or different output voltage range, refer to the TPS92518 data sheet (SLUSCR7). The TPS92518EVM-878 evaluation board is designed to be controlled by a TI microcontroller board, part number LEDSPIMCUEVM-879, available separately, although it can be controlled by any SPI-capable control system. Note that the TPS92518x supports a means to enable the part without SPI communication. By applying a voltage above the second threshold level, 23.6 V typical, on the ENABLE pin, the state of the LEDxEN register is bypassed. This allows a TPS92518 to be powered and operated using the default register values (for details, refer to the TPS92518 data sheet (SLUSCR7)).

## **1.2 Connector Description**

Table 1-1 describes the connectors and Table 1-2 lists the test points on the EVM and how to properly connect, set up, and use the TPS92518EVM-878.

| Connector   | Label                                                       | Description                                                                                                    |
|-------------|-------------------------------------------------------------|----------------------------------------------------------------------------------------------------|
| J1 and J18  | VIN, GND                                                    | J1 connects power to channel 1 of the board, and J18 connects power to channel 2. The evaluation board is set up with both channel supplies connected through R15, so power connection can be to either J1 or J18 to power both channels from a single supply. The board silkscreen identifies power (one pin) and ground (two pins) connections on each connector.                                                                                                    |
| J2 and J3   | LED+, LED– and GND                                          | J2 connects the channel 1 output to the LED load, and J3 connects the channel 2 output to a separate LED load. The leads to the LED load should be twisted and kept short to minimize voltage drop, inductance, and EMI. The board silkscreen identifies LED+ and LED– and GND.                                                                                                    |
| J4          | SPI control header                                          | J4 allows attachment of a header cable for SPI control of the chip. The board silkscreen identifies GND, MISO, MOSI, SCK, and SSN.                                                                                                    |
| J10 and J11 | SPI control from an<br>LEDSPIMCUEVM-879<br>controller board | J10 and J11 allow daisy-chaining TPS92518EVM-878 boards to each other with one LEDSPIMCUEVM-879 control board attached to the left-hand side of the left-most evaluation board for controlling the TPS92518. This interface allows control of the chip hardware enable line, PWM inputs to both channels, SPI lines, and hardware address lines for multiple SSN settings for systems that have multiple TPS92518EVM-878 boards controlled by a single LEDSPIMCUEVM-879 controller interface board. |
| J12 and J14 | SPI MISO pullup resistor<br>jumpers                         | J12 and J14 provide for two different values of pullup resistor to the MISO line, 2.2 k $\Omega$ and 4.7 k $\Omega$ provided on the evaluation board.                                                                                                    |
| J13 and J6  | PWM jumpers                                                 | J13 and J6 are jumpers provided to allow for PWM signals to the two channels to be generated from an LEDSPIMCUEVM-879 (when populated) or applied from an external source (when jumper is removed and the signal is connected to pin 1 one of the connector). J13 provides PWM to channel 1 of the chip, while J6 provides PWM to channel 2.                                                                                                    |
| J9          | SSN configuration jumper                                    | J9 allows configuration of the SSN chip select line for use with multiple chips on the same SPI bus.                                                                                                    |

| Table 1  | 1 00  | nnoctor | Docori | ntione |
|----------|-------|---------|--------|--------|
| Table 1- | 1. し0 | nnector | Descri | ptions |

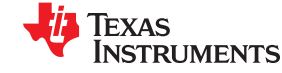

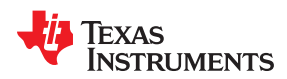

| Table 1-1. Connector Descriptions (continued) |                   |                                                                                                    |  |  |
|-----------------------------------------------|-------------------|----------------------------------------------------------------------------------------------------|--|--|
| Connector                                     | Label             | Description                                                                                                    |  |  |
| J8                                            | MISO              | This jumper enables configurations: shorting pins 5–6 sets the SPI communication architecture up for a single TPS92518 or the end point of a daisy chain of them, shorting 1–2 and 5–6 sets up for a TPS92518 in the middle of a daisy-chain, and shorting 3–4 and 5–6 provides for a star architecture. |  |  |
| J7                                            | SPI DI out        | If this jumper is closed, it allows multiple TPS92518 devices to be connected in a star configuration.                                                                                                    |  |  |
| J10                                           | Control connector | This connector allows the TPS92518 board to attach to a microcontroller, such as the<br>LEDSPIMCUEVM-879.                                                                                                    |  |  |

#### Table 1-2. Test Points

| Test Point    | Description                                                                                                    |
|---------------|----------------------------------------------------------------------------------------------------|
| Metal turrets | All metal turrets are grounds.                                                                                                    |
| PWM1 and PWM2 | The test points labeled PWM1 and PWM2 allow for external signal sources to control the TPS92518 hardware PWM dimming.                                                                                                    |
| ENABLE        | The test point labeled ENABLE near J10 allows for an external enable signal to control switching of the TPS92518.                                                                                                    |
| VDIGI         | The VDIGI test point allows for external application of power to the MISO pull-up resistors or monitoring of the pull-up voltage.                                                                                                    |
| SW1 and SW2   | The SW1 and SW2 test points provide locations to monitor the switch nodes of the two channels.                                                                                                    |
| VIN           | The VIN test point allows for external application of power to the digital system of the chip independent of the analog power supplies to either channel 1 or 2. On the evaluation board this is shorted to the analog supply by R16, so separate application of power is neither necessary nor useful without removal of R16. |

## **2** Performance Specifications

#### Table 2-1. TPS92518 EVM Performance Specifications

| Parameter                | Test Conditions                                                             | Min | Тур | Max   | Units |  |
|--------------------------|-----------------------------------------------------------------------------|-----|-----|-------|-------|--|
| Input Characteris        | tics                                                                        |     |     |       |       |  |
| Voltage                  |                                                                             | 6.5 | 14  | 65    | V     |  |
| Maximum Input<br>Current |                                                                             |     |     | 2.5   | А     |  |
| Output Character         | istics                                                                      |     |     |       |       |  |
| Output Voltage,          | Output/LED Voltage (absolute maximum)                                       | 0   | 65  |       | V     |  |
| V <sub>LED</sub>         | Output/LED Voltage (practical limit)                                        |     |     | 60    | v     |  |
| Output Current,          | Output current                                                              |     |     | 1.65  | ٨     |  |
| I <sub>LED</sub>         | Default Output Current (Registers = 127/255)                                |     |     | 0.538 | 38 A  |  |
| Dimming Method           | S                                                                           |     |     |       |       |  |
| Analog                   | LEDx_PKTH_DAC register = 0 to 255                                           |     | yes |       |       |  |
| PWM                      | Use PWMx pin input                                                          |     | yes |       |       |  |
| Shunt FET                | Use external FET, program LEDx_MAXOFF_DAC register as per datasheet outline |     | yes |       |       |  |

|                          |                                              |     | ,   |      |       |
|--------------------------|----------------------------------------------|-----|-----|------|-------|
| Parameter                | Test Conditions                              | Min | Тур | Max  | Units |
| Systems Charact          | reistics                                     |     |     |      |       |
| Switching<br>frequency   | Switching Frequency (f <sub>SW</sub> ) Range | 1   |     | 2000 | kHz   |
| Peak efficiency          |                                              |     |     | 95   | %     |
| Operating<br>temperature |                                              | -40 | 25  | 125  | °C    |

#### Table 2-1. TPS92518 EVM Performance Specifications (continued)

## **3 Performance Data and Typical Characteristic Curves**

Figure 3-1 through Figure 3-4 illustrate the performance data and typical characteristic curves.

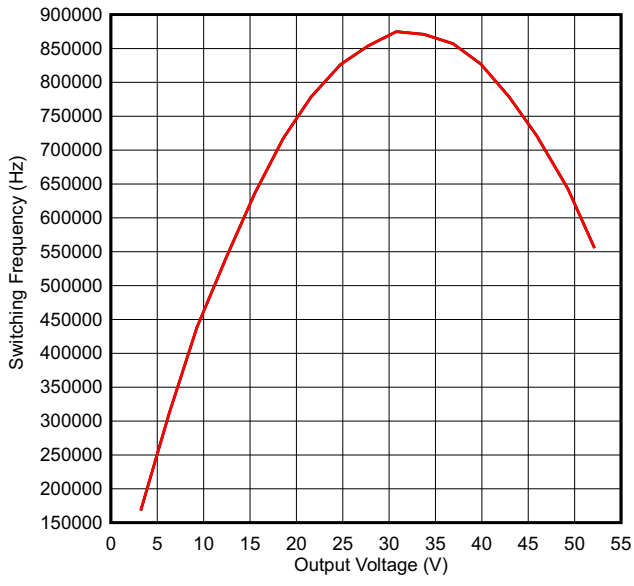

Conditions:  $V_{IN}$  50 V, peak threshold = 50, minimum off-time = 127

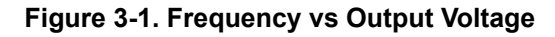

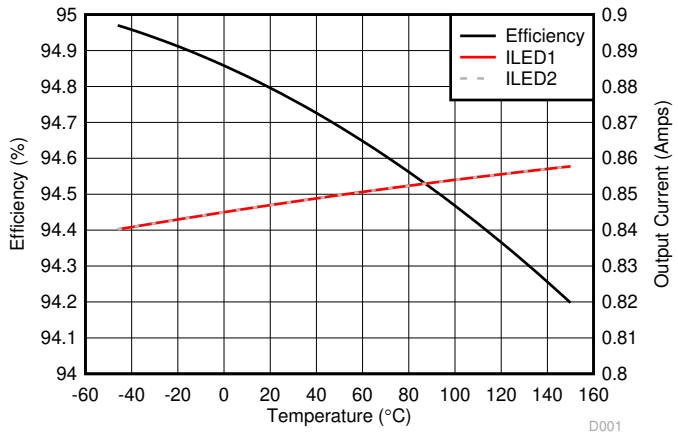

Conditions:  $V_{IN}$ = 50 V,  $V_{LED}$  = 24.7 V, peak threshold = 120, minimum off-time = 127

Figure 3-2. Efficiency Over Temperature at Different Peak Threshold Settings

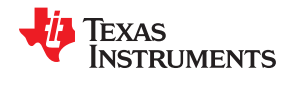

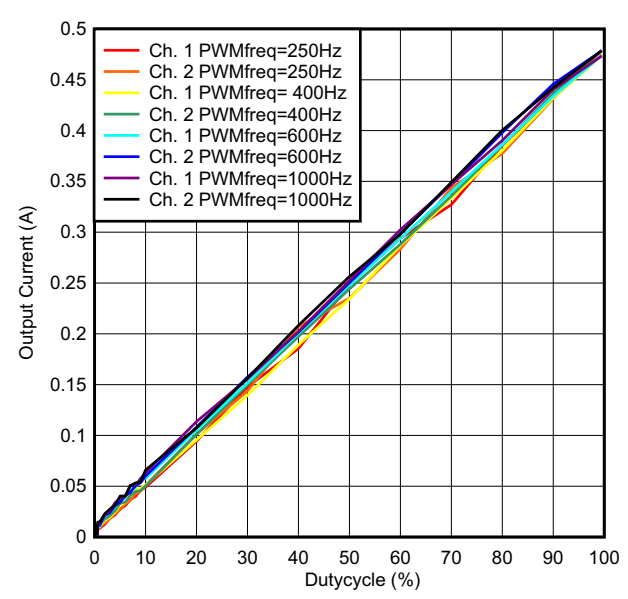

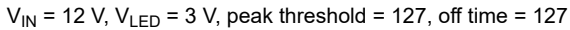

Figure 3-3. PWM Dimming, Multiple PWM Frequencies, Both Channels

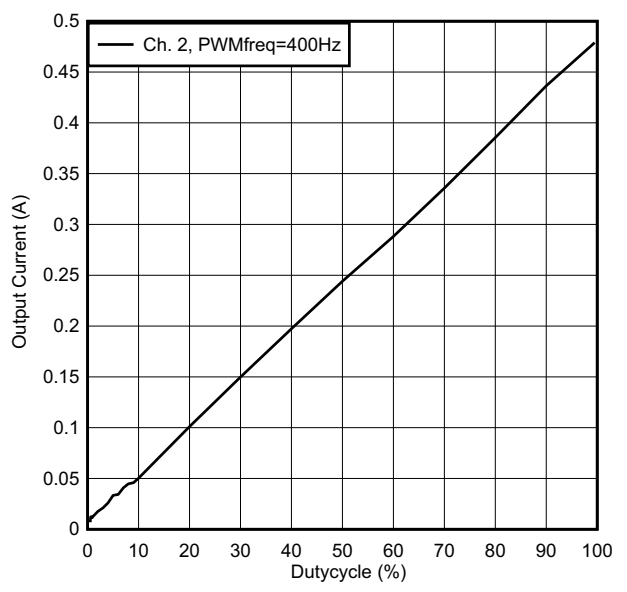

 $V_{IN}$  = 12 V,  $V_{LED}$  = 3 V, peak threshold = 127, off time = 127

Figure 3-4. Single-Channel PWM Dimming at 400 Hz

### 3.1 Startup Waveforms

#### 3.1.1 Startup After SPI Enable Command

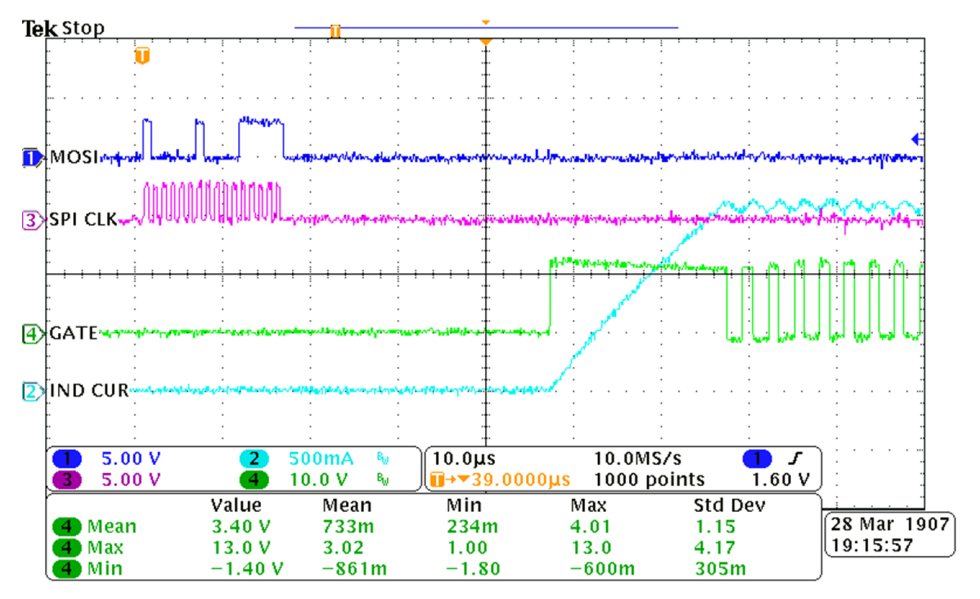

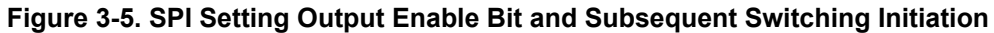

#### 3.1.2 Startup on Hardware Enable Pin Transition

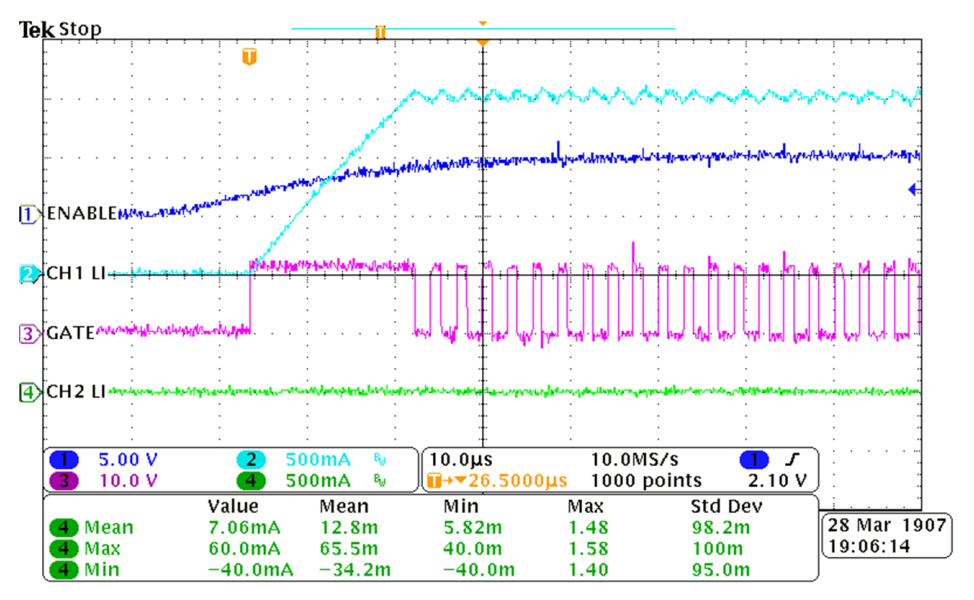

Figure 3-6. Hardware PWM Enable Pulled High, Triggering Switching

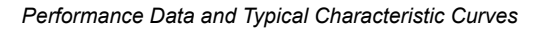

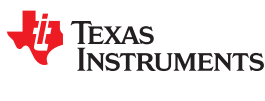

## 3.2 Shutdown Waveforms

3.2.1 Shutdown After SPI Disable

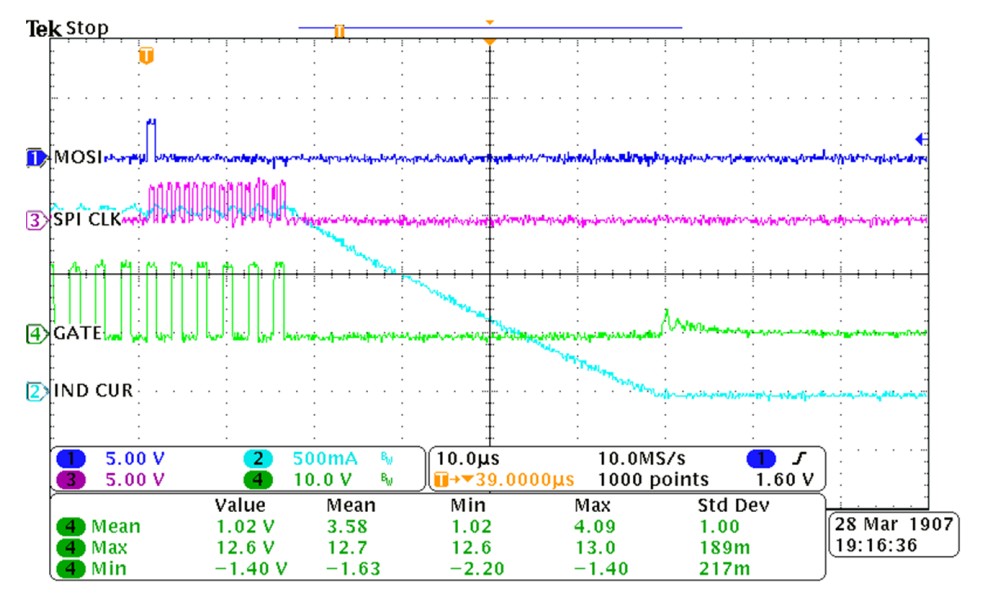

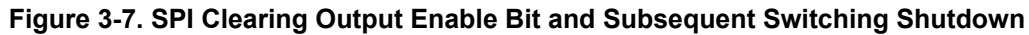

#### 3.2.2 Shutdown After Hardware Enable Pin Transition

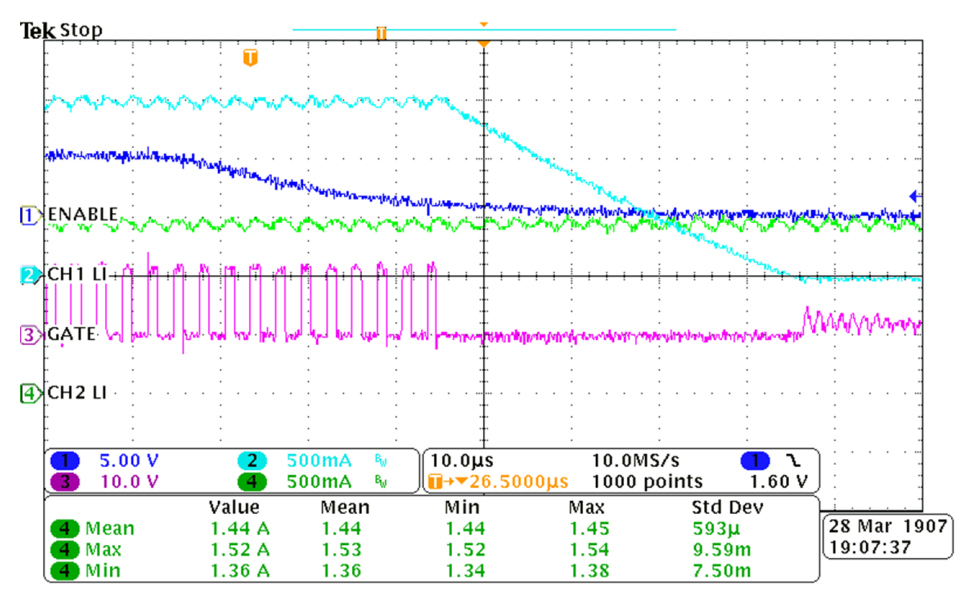

Figure 3-8. Hardware PWM Enable Pulled Low, Triggering Chip Shutdown

## 3.3 Current Sharing

The TPS92518 device can be set up to share current with both channels driving a single load.

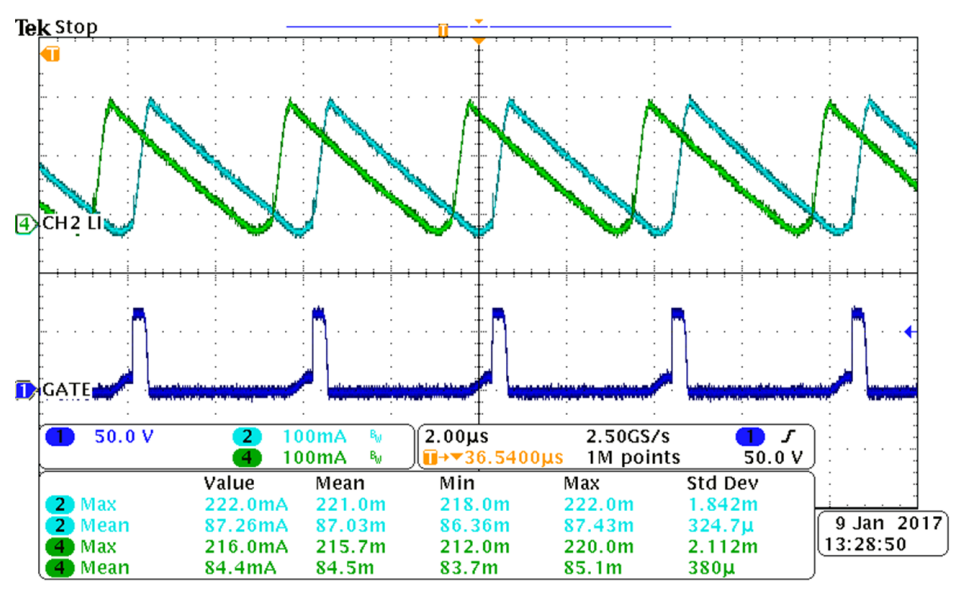

 $V_{IN}$  = 65 V, driving 1 LED for a  $V_{LED}$  of 3.0062 V, with a peak threshold = 45 to get approximately a 225-mA LED current, showing max and mean inductor currents on channels 1 and 2

#### Figure 3-9. Current Sharing

### 3.4 Diode and Boot Capacitor Current

3.4.1 Diode, Inductor, and Boot Capacitor Current at Low Output Current

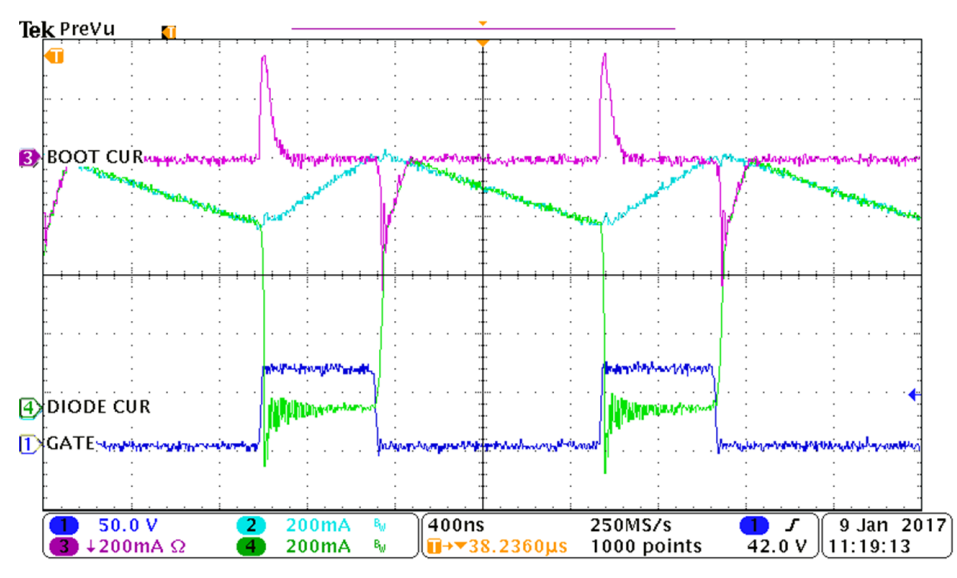

Showing inductor current into the LED and current flow through the catch diode and boot capacitor used for supplying gate drive power.  $V_{IN} = 65 \text{ V}, V_{LED} = 23 \text{ V}, T_{OFF}$  register setting = 50, peak threshold register setting = 1

#### Figure 3-10. Switch Node Current

#### 3.4.2 Diode, Inductor, and Boot Capacitor Current at High Output Current

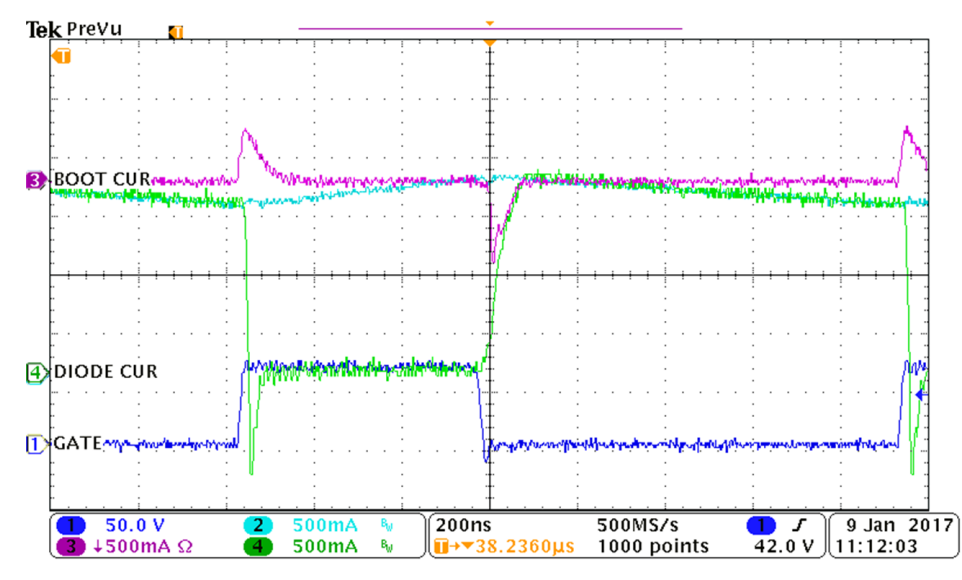

Showing inductor current into the LED and current flow through the catch diode and boot capacitor used for supplying gate drive power.  $V_{IN} = 65 V$ ,  $V_{LED} = 23 V$ ,  $T_{OFF}$  register setting 50, peak threshold register setting = 1

#### Figure 3-11. Switch Node Current

#### 3.4.3 Shunt FET Dimming

EXAS

www.ti.com

RUMENTS

Shunt FET dimming is simple with the TPS92518. Short leads between the evaluation board and the LED load boards are important to prevent  $V_{LED}$  overshoot. Locating the shunt FET on or near the LED load board also helps to reduce  $V_{LED}$  overshoot. Adding an appropriately rated diode from the LED+ line that conducts back to the positive  $V_{IN}$  input will clamp voltage overshoot.

#### Note

There is no provision for mounting such a diode on the board: it must be soldered into the wiring used to connect the shunt FET into the circuit.

Similarly, repopulating R17 and C21 with different values will also protect the VLED pin from overshoots. The Figure 3-12, green high-lighted area, illustrates the circuitry modifications for shunt FET dimming if high overshoots are being seen. Adding/increasing the resistance at R17 and greatly reducing C21, OR adding a diode (shown as Dshunt) back to VIN are proven solutions. If adding R17 ensure a small C21 is used, like 220 pF, to allow the feedback enough bandwidth for correct output voltage sensing.

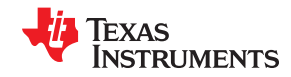

Performance Data and Typical Characteristic Curves

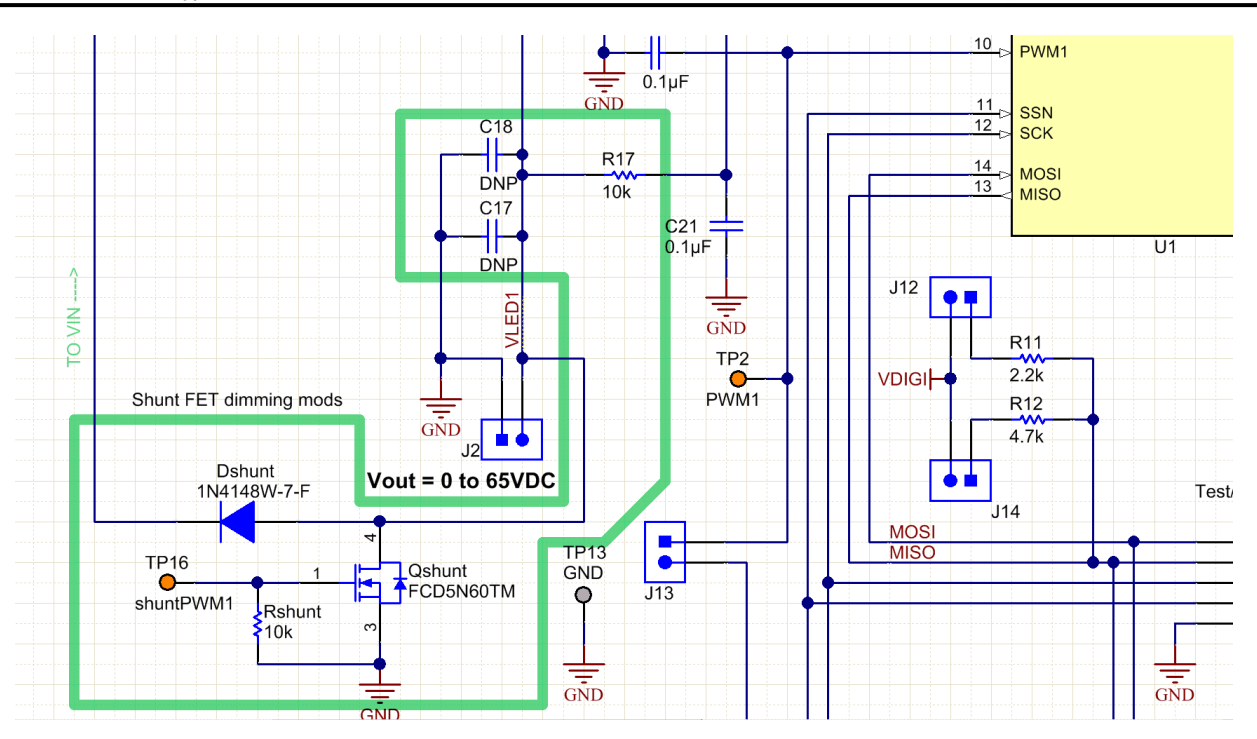

Figure 3-12. Additional Circuitry Required for Shunt FET Dimming

#### 3.4.4 Undervoltage Lockout Description

The TPS92518 can be set up with undervoltage lockout protection with the ability to change the turn-on threshold and hysteresis, by populating a resistive divider that is unpopulated on the evaluation board. This involves loading R1 and changing the value of R2, and possibly populating C28. For details refer to the TPS92518 data sheet (SLUSCR7).

## 4 Schematic, PCB Layout, and Bill of Materials

This section contains TPS92518EVM-878 schematics, PCB layouts, and bill of materials (BOM).

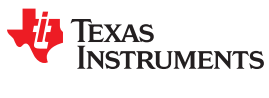

## 4.1 Schematic

Figure 4-1 illustrates the TPS92518EVM-878 schematic.

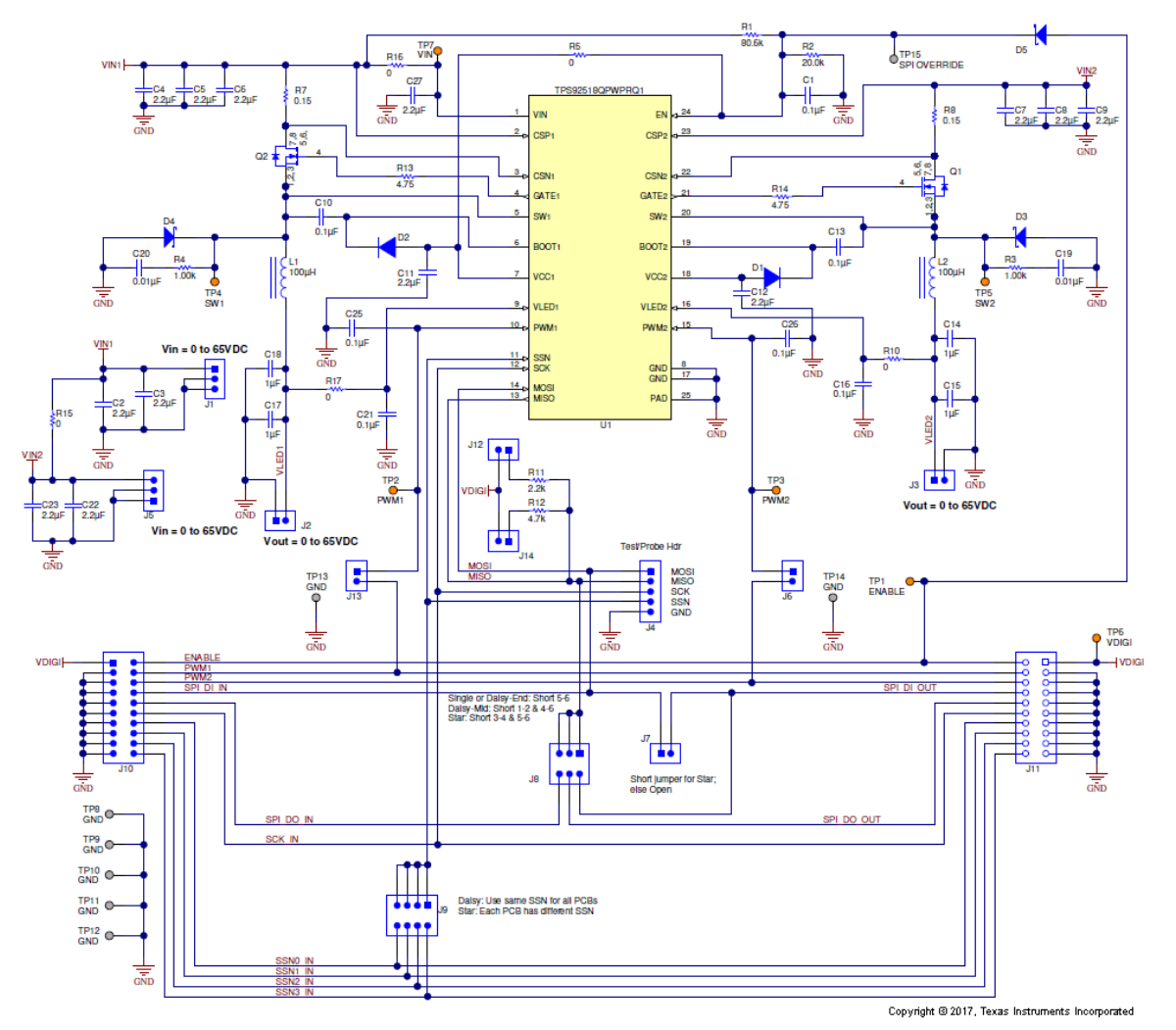

Figure 4-1. TPS92518EVM-878 Schematic

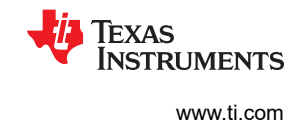

## 4.2 Layout

Figure 4-2 and Figure 4-3 illustrate the top and bottom side TPS92518EVM-878 PCB layouts.

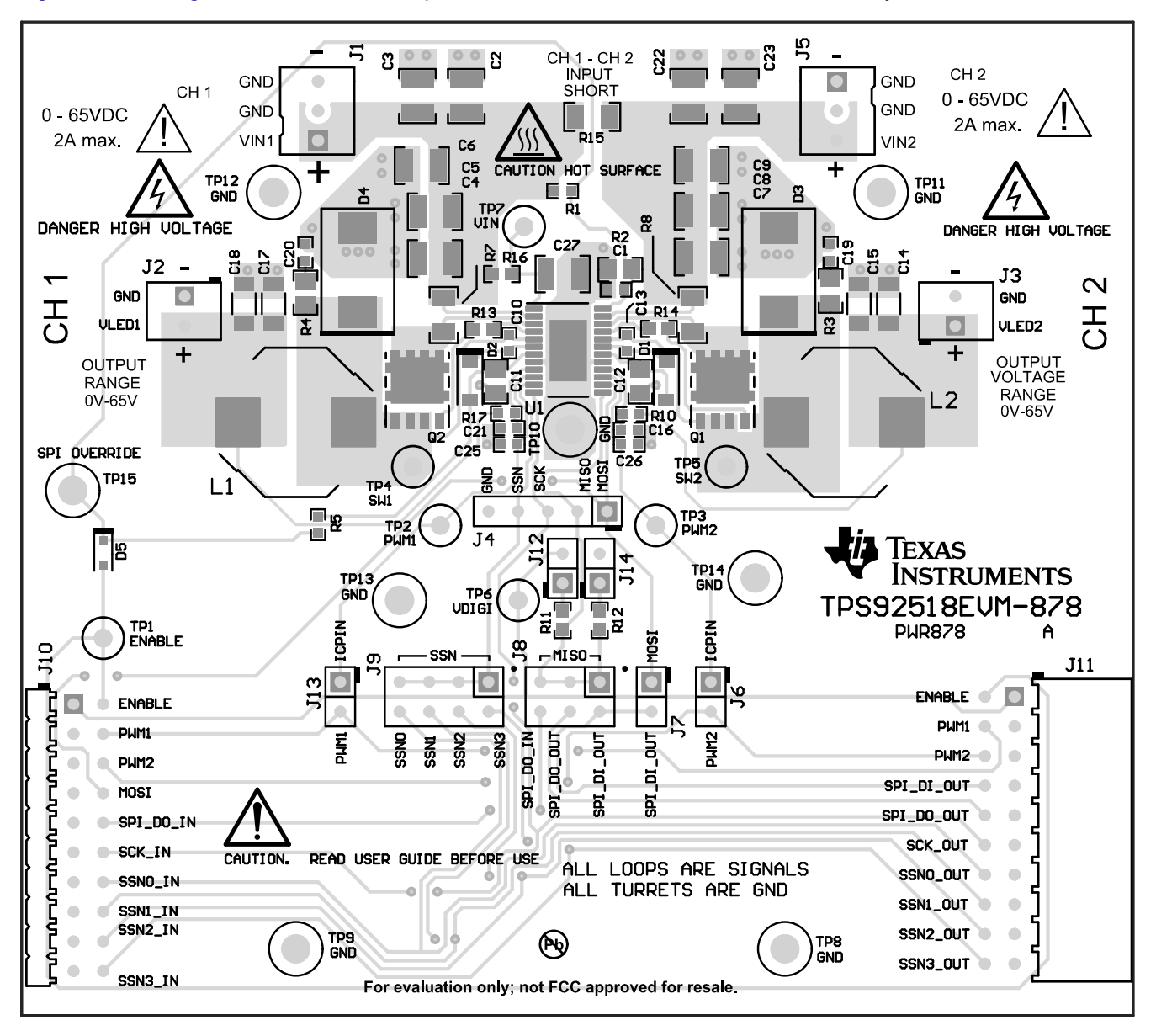

Figure 4-2. TPS92518EVM-878 Top Side

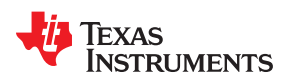

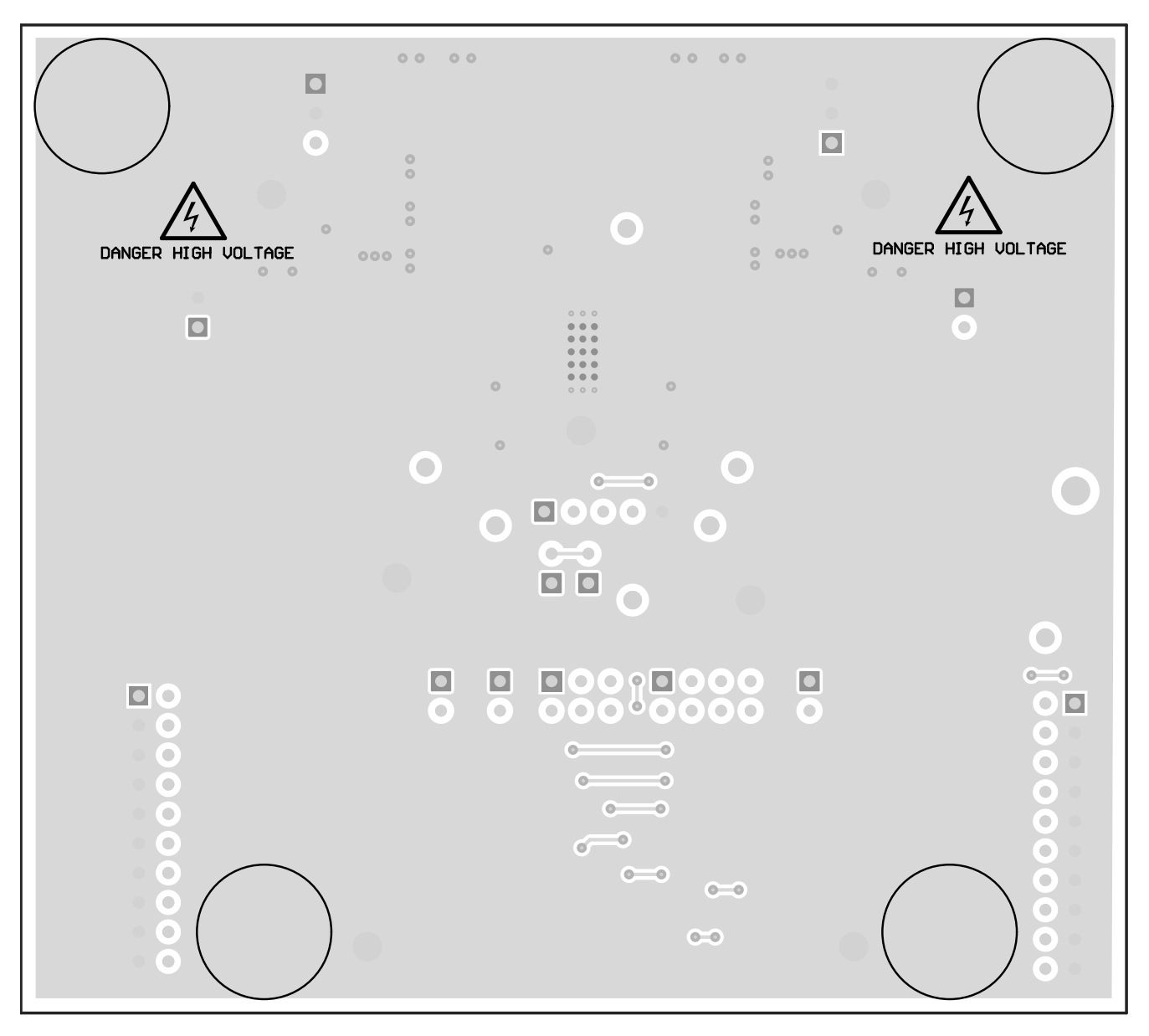

Figure 4-3. TPS92518EVM-878 Bottom Side

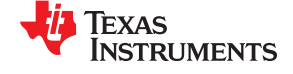

## 4.3 Bill of Materials

Table 4-1 lists the TPS92518EVM-878 bill of materials.

| Designator                                       | Qty | Value   | Description                                                                     | Package Reference                       | Part Number          | Manufacturer                       |
|--------------------------------------------------|-----|---------|---------------------------------------------------------------------------------|-----------------------------------------|----------------------|------------------------------------|
| (none)                                           | 1   |         | Printed Circuit Board                                                           |                                         | PWR878               | Any                                |
| C2, C3, C4, C5, C6, C7, C8,<br>C9, C22, C23, C27 | 11  | 2.2 µF  | Capacitor, Ceramic, 2.2 μF, 100 V, ±10%, X7R, AEC-Q200 Grade 1,                 |                                         | CGA6N3X7R2A225K230AB | TDK                                |
| C10, C13                                         | 2   | 0.1 µF  | Capacitor, Ceramic, 0.1 µF, 16 V, ±10%, X7R, 0603                               | 0603                                    | GCM188R71C104KA37D   | Murata                             |
| C11, C12                                         | 2   | 2.2 µF  | Capacitor, Ceramic, 2.2 µF, 16 V, ±10%, X7R, 0805                               | 0805                                    | GCM21BR71C225KA64L   | Murata                             |
| C14, C15, C17, C18                               | 4   | 1 µF    | Capacitor, Ceramic, 1 µF, 100 V, ±10%, X7R, 1206                                | 1206                                    | GCM31CR72A105KA03L   | Murata                             |
| D1, D2                                           | 2   | 100 V   | Diode, Switching, 100 V, 0.2 A, SOD-123                                         | SOD-123                                 | MMSD4148T1G          | ON Semiconductor                   |
| D3, D4                                           | 2   | 100 V   | Diode, Schottky, 100 V, 3 A, SMC                                                | SMC                                     | SS3H10HE3_A/I        | Vishay-Siliconix                   |
| D5                                               | 1   | 100 V   | Diode, Schottky, 100 V, 0.25 A, SOD-323F                                        | SOD-323F                                | BAT46WJ,115          | NXP Semiconductor                  |
| H1, H2, H3, H4                                   | 4   |         | Bumpon, Hemisphere, 0.44 mm x 0.20 mm, Clear                                    | Transparent Bumpon                      | SJ-5303 (CLEAR)      | 3M                                 |
| J1, J5                                           | 2   |         | Header, 2.54 mm, 3 x 1, TH                                                      | Header, 2.54 mm, 3 x 1, TH              | 22-11-2032           | Molex                              |
| J2, J3                                           | 2   |         | Header, 2.54 mm, 2 x 1, Vertical, TH                                            | Header, 2.54 mm, 2 x 1, TH              | 22-23-2021           | Molex                              |
| J4                                               | 1   |         | Header, 100 mil, 5 x 1, Gold, TH                                                | 5 x 1 Header                            | TSW-105-07-G-S       | Samtec                             |
| J6, J7, J12, J13, J14                            | 5   |         | Header, 100 mil, 2 x 1, Gold, TH                                                | 2 x 1 Header                            | TSW-102-07-G-S       | Samtec                             |
| J8                                               | 1   |         | Header, 100 mil, 3 x 2, Gold, TH                                                | 3 x 2 Header                            | TSW-103-07-G-D       | Samtec                             |
| J9                                               | 1   |         | Header, 100 mil, 4 x 2, Gold, TH                                                | 4 x 2 Header                            | TSW-104-07-G-D       | Samtec                             |
| J10                                              | 1   |         | Header, 2.54 mm, 10 x 2, Tin, R/A, TH                                           | Header, 2.54 mm, 10 x 2, R/A,<br>TH     | TSW-110-08-T-D-RA    | Samtec                             |
| J11                                              | 1   |         | Receptacle, 2.54 mm, 10 x 2, Gold, R/A, TH                                      | Receptacle, 2.54 mm, 10 x 2,<br>R/A, TH | SSW-110-02-G-D-RA    | Samtec                             |
| L1, L2                                           | 2   | 100 µH  | Inductor, Shielded, Ferrite, 100 $\mu H,$ 2 A, 0.108 ohm, AEC-Q200 Grade 0, SMD | 12.8 x 12.5 mm                          | MDH12577C-101MA=P3   | Murata                             |
| L1, L2                                           | 0   | 100 µH  | Alternate: Inductor, Ferrite, 100 µH, 2.2A, 0.12 ohm, AEC-Q200<br>Grade 0, SMD  | 12.8 x 12.0 mm                          | 7847709101           | Wurth                              |
| Q1, Q2                                           | 2   | 100 V   | MOSFET, N-CH, 100 V, 20 A, AEC-Q101, 8-PowerVDFN                                | 8-PowerVDFN                             | STL8N10LF3           | STMicroelectronics                 |
| R2                                               | 1   | 20.0 kΩ | Resistor, 20.0 kΩ, 1%, 0.125 W, 0805                                            | 0805                                    | CRCW080520K0FKEA     | Vishay-Dale                        |
| R7, R8                                           | 2   | 0.15 Ω  | Resistor, 0.15 Ω, 1%, 1/2W, 1206                                                | 1206 (3216 Metric)                      | ERJ-8BSFR15V         | Panasonic Electronic<br>Components |
| R10, R16, R17                                    | 3   | 0 Ω     | Resistor, 0 Ω, 5%, 0.1 W, 0603                                                  | 0603                                    | CRCW06030000Z0EA     | Vishay-Dale                        |
| R11                                              | 1   | 2.2 kΩ  | Resistor, 2.2 kΩ, 5%, 0.1 W, 0603                                               | 0603                                    | CRCW06032K20JNEA     | Vishay-Dale                        |
| R12                                              | 1   | 4.7 kΩ  | Resistor, 4.7 kΩ, 5%, 0.1 W, 0603                                               | 0603                                    | CRCW06034K70JNEA     | Vishay-Dale                        |
| R13, R14                                         | 2   | 4.75 Ω  | Resistor, 4.75 Ω, 1%, 0.1 W, 0603                                               | 0603                                    | CRCW06034R75FKEA     | Vishay-Dale                        |
| R15                                              | 1   | 0 Ω     | Resistor, 0 Ω, 5%, 0.25 W, 1206                                                 | 1206                                    | CRCW12060000Z0EA     | Vishay-Dale                        |

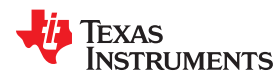

| Designator                                      | Qty | Value   | Description                                                                        | Package Reference        | Part Number        | Manufacturer      |
|-------------------------------------------------|-----|---------|------------------------------------------------------------------------------------|--------------------------|--------------------|-------------------|
| SH-J6, SH-J8, SH-J9, SH-<br>J12, SH-J13         | 5   |         | Shunt, 2.54 mm, Gold, Black                                                        | Shunt, 2.54 mm, Black    | 60900213421        | Wurth Elektronik  |
| TP1, TP2, TP3, TP4, TP5,<br>TP6, TP7            | 7   | Orange  | Test Point, Compact, Orange, TH                                                    | Orange Compact Testpoint | 5008               | Keystone          |
| TP8, TP9, TP10, TP11,<br>TP12, TP13, TP14, TP15 | 8   | Double  | Terminal, Turret, TH, Double                                                       | Keystone1502-2           | 1502-2             | Keystone          |
| U1                                              | 1   |         | 65V Automotive Dual Buck LED Controller with SPI Interface,<br>PWP0024J (TSSOP-24) | PWP0024J                 | TPS92518QPWPRQ1    | Texas Instruments |
| C1, C16, C21, C25, C26                          | 0   | 0.1 µF  | Capacitor, Ceramic, 0.1 µF, 16 V, ±10%, X7R, 0603                                  | 0603                     | GCM188R71C104KA37D | Murata            |
| C19, C20                                        | 0   | 0.01 µF | Capacitor, Ceramic, 0.01 µF, 100 V, ±10%, X7R, 0603                                | 0603                     | GCM188R72A103KA37D | Murata            |
| FID1, FID2, FID3                                | 0   |         | Fiducial mark. There is nothing to buy or mount.                                   | Fiducial                 | N/A                | N/A               |
| R1                                              | 0   | 80.6 kΩ | Resistor, 80.6 kΩ, 1%, 0.1 W, 0603                                                 | 0603                     | CRCW060380K6FKEA   | Vishay-Dale       |
| R3, R4                                          | 0   | 1.00 kΩ | Resistor, 1.00 kΩ, 1%, 0.125 W, 0805                                               | 0805                     | CRCW08051K00FKEA   | Vishay-Dale       |
| R5                                              | 0   | 0 Ω     | Resistor, 0 Ω, 5%, 0.1 W, 0603                                                     | 0603                     | CRCW06030000Z0EA   | Vishay-Dale       |

## Table 4-1. TPS92518EVM-878 Bill of Materials (continued)

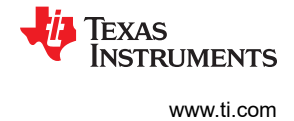

## 5 Software

## 5.1 TPS92518 Demonstration Kit Software Installation

Click on *TPS92518 Demonstration Kit* Installer.exe, right click, and click 'Run As Administrator'. Click 'yes' when *Windows Account Control* asks to allow the program to make changes to the computer.

The evaluation software screen shows:

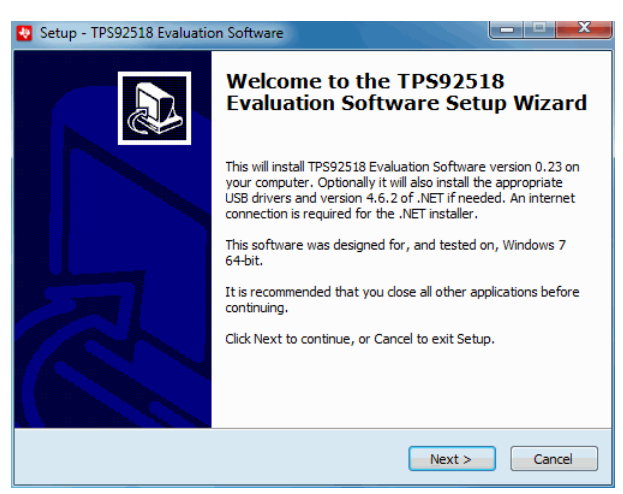

Figure 5-1. Setup Screen 1

Click the Next > button to install.

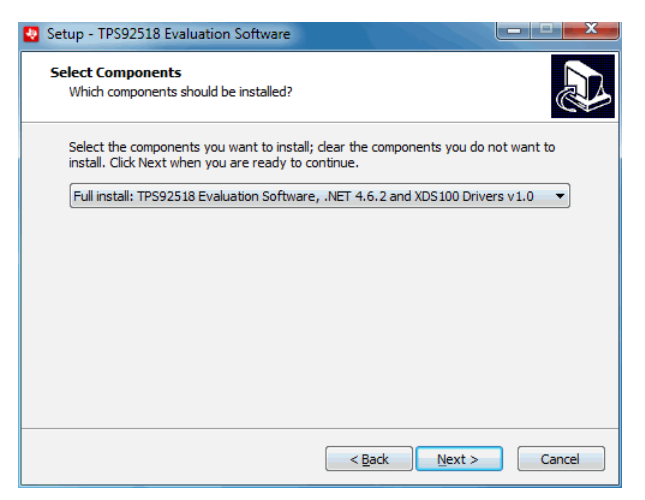

Figure 5-2. Setup Screen 2

Click the **Next >** button.

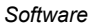

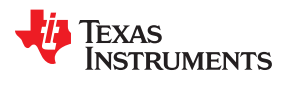

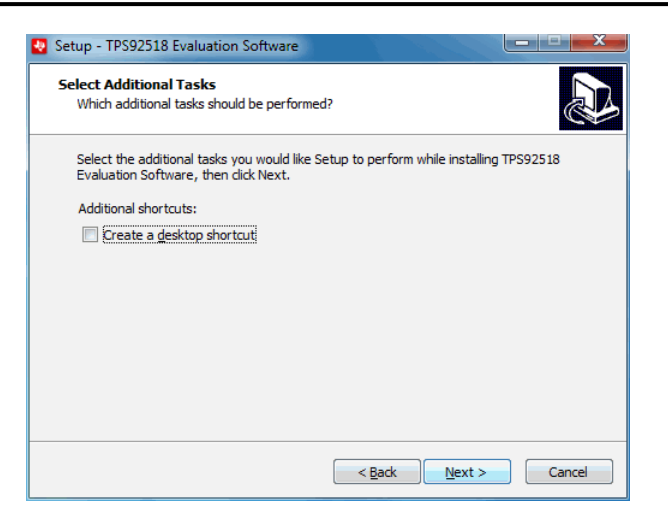

Figure 5-3. Setup Screen 3

Click the **Next >** button.

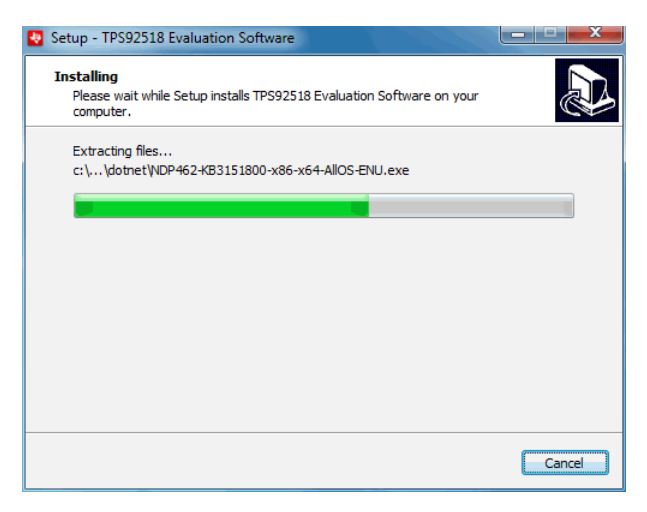

Figure 5-4. Setup Screen 4

Wait for it to finish extracting and installing files.

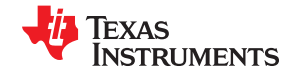

| Please accept the license terms to                                                                                                    | continue.                                                                                                 |
|----------------------------------------------------------------------------------------------------|----------------------------------------------------------------------------------------------------|
| MICROSOFT SOFTWARE SU                                                                                                    | PPLEMENTAL LICENSE TERMS                                                                                  |
| .NET FRAMEWORK AND AS<br>MICROSOFT WINDOWS OPI                                                                                                    | SOCIATED LANGUAGE PACKS FOR<br>ERATING SYSTEM                                                             |
| Microsoft Corporation (or bas<br>affiliates) licenses this supple                                                                                     | sed on where you live, one of its<br>ement to you. If you are licensed to use                             |
| may use this supplement. Yo                                                                                                    | u may not use it if you do not have a                                                                     |
| Wicrosoft Windows operating<br>may use this supplement. Yo                                                                                            | u may not use it if you do not have a                                                                     |
| Wicrosoft Windows operating<br>may use this supplement. Yo<br>I have read and accept the licer<br>Download size estimate:                             | u may not use it if you do not have a use terms.                                                          |
| Wicrosoft Windows operating<br>may use this supplement. Yo<br>I have read and accept the licer<br>Download size estimate:<br>Download time estimates: | u may not use it if you do not have a<br>use terms.<br>0 MB<br>Dial-Up: 0 minutes<br>Broadband: 0 minutes |

Figure 5-5. Setup Screen 5

Check the box stating you accept the license terms and click the **Install >** button.

| Ji Microsoft .NET 2015                                                                 |        |
|----------------------------------------------------------------------------------------|--------|
| .NET Framework 4.6.2 Setup<br>Please wait while the .NET Framework is being installed. | .NET   |
|                                                                                        |        |
| File security verification:                                                            |        |
| All files were verified successfully.                                                  |        |
|                                                                                        |        |
| Installation progress:                                                                 | ୍      |
|                                                                                        |        |
|                                                                                        |        |
|                                                                                        |        |
|                                                                                        | Cancel |

Figure 5-6. Setup Screen 6

It may be necessary to stop other programs using Microsoft<sup>®</sup> .NET Framework<sup>®</sup> during the installation process. Select **Yes**, if asked.

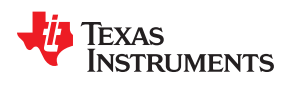

| o vou want Setup to close vour                                                                                                    | programs?                                                                              |
|----------------------------------------------------------------------------------------------------|----------------------------------------------------------------------------------------|
| etup has to update files that are being used<br>nd click Yes to automatically close these pro<br>estart Windows after installation. | by the following programs. Save your work<br>grams. If you click No, Setup may have to |
| ograms to close:                                                                                                    |                                                                                        |
| SUNODIICABON                                                                                                    |                                                                                        |
|                                                                                                    |                                                                                        |
| <u>Refresh</u>                                                                                                    | Yes No                                                                                 |

Figure 5-7. Setup Screen 7

| Microsoft .NET 2015                                                                    |        |
|----------------------------------------------------------------------------------------|--------|
| .NET Framework 4.6.2 Setup<br>Please wait while the .NET Framework is being installed. | .NET   |
|                                                                                        |        |
| File security verification:                                                            |        |
| All files were verified successfully.                                                  |        |
| Installation progress:                                                                 | c      |
| Installing .NET Framework 4.6.2                                                        |        |
|                                                                                        |        |
|                                                                                        | Cancel |

Figure 5-8. Setup Screen 8

Wait for .NET to download, verify, and install.

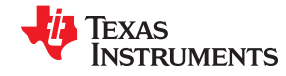

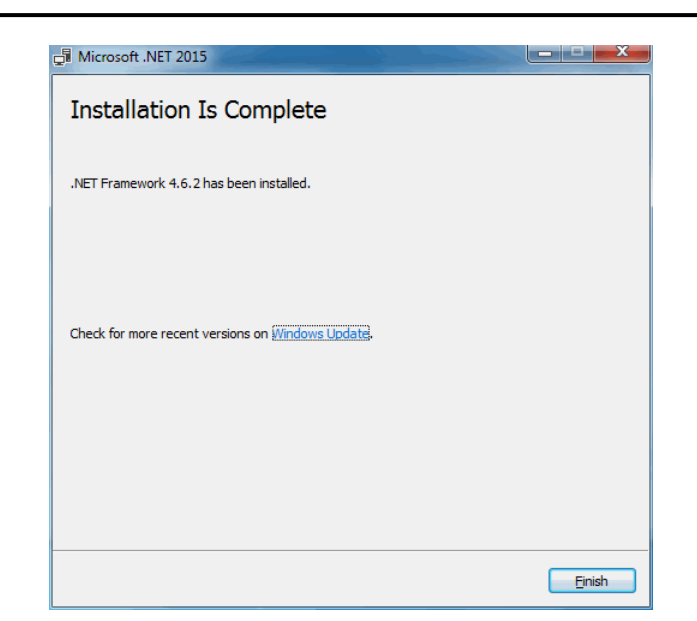

Figure 5-9. Setup Screen 9

Click the **Finish >** button.

| Microsoft .NET 2015                                                                                                    |               |  |  |
|----------------------------------------------------------------------------------------------------|---------------|--|--|
| You must restart your computer to complete the installation. If you choose<br>Restart Later, applications dependent on .NET Framework may stop<br>working. |               |  |  |
| Restart Now                                                                                                    | Restart Later |  |  |

Figure 5-10. Setup Screen 10

Click on the Restart Now button.

#### 5.1.1 Windows 10

Some versions of Windows 10 require a few extra steps to install unsigned drivers. A message that states the computer cannot complete the driver installation, requires the following steps. These steps allow the one-time installation of an unsigned driver.

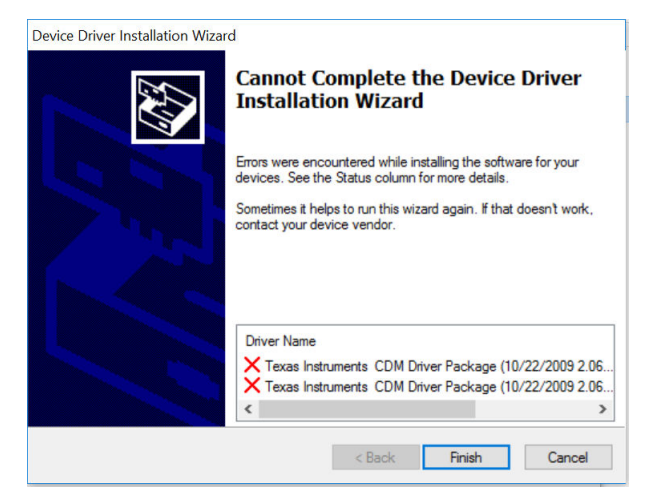

Figure 5-11. Unsigned driver error screen for Windows 10

1. Go to the Start menu and select **Settings**.

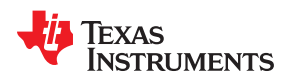

- 2. Click Update and Security.
- 3. Click Recovery.
- 4. Click Restart now under Advanced Startup.
- 5. Click Troubleshoot.
- 6. Click Advanced Options.
- 7. Click Startup Settings.
- 8. Click on Restart.
- 9. On the Startup Settings screen press F7 to disable driver signature enforcement.

Your computer will restart, allowing you to install unsigned drivers. You will have to repeat the entire reinstallation process. As .NET has already been installed in the previous installation, it will tell you that installing .NET failed. Close that window and continue. After the installer starts to install the drivers it will ask you twice if you wish to use unsigned drivers. Click on "install unsigned drivers" both times. On restarting a second time, the computer will return to requiring all drivers to be digitally signed in the future, unless this list is repeated.

| 🛃 Setup - TPS92518 Evaluatio | on Software                                                                                                    |
|------------------------------|----------------------------------------------------------------------------------------------------|
|                              | Completing the TPS92518<br>Evaluation Software Setup Wizard                                                                          |
|                              | To complete the installation of TPS92518 Evaluation Software,<br>Setup must restart your computer. Would you like to restart<br>now? |
|                              | © №o, I will restart the computer later                                                                                              |
|                              | Einish                                                                                                    |

Figure 5-12. Setup Screen 11

Click on the Finish > button.

At this point the software should be ready to use. Click on the TI TPS92518 Demonstration Kit icon.

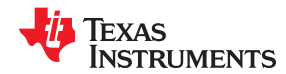

| SECTO ETGIGATION SOLUTION                                                                                                    |                                       |                           |                  |                   | 577 C  |            |
|----------------------------------------------------------------------------------------------------|---------------------------------------|---------------------------|------------------|-------------------|--------|------------|
| out                                                                                                    |                                       |                           |                  |                   |        |            |
| uery COM Parts COM12                                                                                                    | Open COM Port                         | SS0#                      |                  |                   |        |            |
| sign Tool                                                                                                    | Close COM Port                        | Buck 1 Enable:            | VTHERM           | Buck 2 Enable:    |        |            |
| ntrol                                                                                                    |                                       | Peak Threshold 853.33 mA* | 0 DAC            | Peak Threshold    | 853.33 | mA*        |
| S92518 Enabled 🗹                                                                                                    | SPI I/O Reg Enabled SPI I/O V (3-5V): | 128 ADC                   | -319.t degrees C |                   | 128    | ADC        |
| VM1 Frequency: 1000                                                                                                    | 3.32                                  |                           |                  |                   |        |            |
| VM1 Duty Cycle 100.00                                                                                                    | ]                                     | Off Time 0.00 S*          |                  | Off Time          | 0.00   | S*         |
| nc PWMs                                                                                                    |                                       | 128 ADC                   |                  |                   | 128    | ADC        |
| VM2 Frequency: 1000                                                                                                    |                                       |                           |                  |                   |        |            |
| VM2 Duty Cycle 100.00                                                                                                    | ]                                     | Max Off 32 13             |                  | Max Off           | 32.13  | uS*        |
| I Command                                                                                                    |                                       | 120 400                   |                  |                   | 128    | ADC        |
| ite = Checked 🗹                                                                                                    |                                       | 120 AUC                   |                  |                   |        |            |
| gister Address: 0                                                                                                    | ]                                     |                           |                  |                   |        |            |
| ite Data: 0                                                                                                    | Send Command                          | Most Recent 0 DAC 0 Volts |                  | Most Recent 0 DAC | 0.17   | /olts      |
| 1992-1992                                                                                                    |                                       | Last On 0 DAC 0 Volts     |                  | Last On 0 DAC     | 0      | /olts      |
| turned Data: 0x6C80                                                                                                    | ]                                     | Last Off 0 DAC 0 Volts    |                  | Last Off 0 DAC    | 0      | Volts      |
|                                                                                                    |                                       | Rsense 0.15 Ohms          |                  | Rsense 0.15 Ohm   | 5      |            |
| 1 Freq (kHz): 2000                                                                                                    | Auto Refresh                          | PWM False                 |                  | PWM False         |        |            |
| tus                                                                                                    |                                       | Status                    | OxC LED2_BOOTUV  | ERROR             | -4     | oproximate |
| e following serial ports were found:<br>M12<br>alizing serial port COM12 with baudrat<br>ened serial port successfully.<br>empting to communicate with MCU.<br>U correctly answered firmware challer | e of 500000                           |                           |                  |                   |        |            |

*Quick Start:* Provide input power of 6.5 V to 65 V to VIN, provide LED loads with output voltages of between 2 V and 64 V to the two output channels. Next click on the *TPS92518 Enabled* box so it is checked, then on the *Buck 1 Enable:* and *Buck 2 Enable:* boxes so they are checked. The integrated circuit should start switching on each channel and regulating current to the LED loads.

*Design Customization and GUI Operation:* Access to key TPS92518 registers is provided via the GUI main window. Each channel **Peak Threshold**, **Off Time** and **Maximum Off-time** can be adjusted using the respective slider. Minimum limits are enforced in the GUI for the Off-Time and Maximum Off-time as these values should not be set < 10 except under specific and controlled conditions. (see the datasheet section: Off-Time Thresholds - LEDx\_TOFF\_DAC and LEDx\_MAXOFF\_DAC) The registers can still be set manually to lower values via the SPI Command section of the GUI. The sliders can be moved and the affect on the output current and switching frequency observed.

For a specific design configuration, the **Design Tool** button can be selected. This opens a simple TPS92518 design calculator window. Design Parameters can be entered and adjusted. Component and register values will be calculated. This calculator can be used to aid in any TPS92518 design, and is not just for use with the EVM.

For each slider adjustment an estimation of the relevant parameter value is also shown. For the peak current estimate, the value of the sense resistor can be set in the area below the sliders. (default is the actual EVM value of 0.15 Ohms) The estimated off-time and maximum off-times are also updated and reflect the current LED output voltage as measured by the TPS92518x internal ADC.

In the GUI **Control** section, the TPS92518 enable pin voltage can be controlled via the enable check box. The GUI also provides the ability to create PWM dimming signals. A PWM duty cycle and frequency can be set creating the corresponding signal at the TPS92518 PWMx pin. In normal operation the PWM duty cycle must be left at 100% to disable PWM dimming.

Registers may also be written manually via the **SPI Command** section. By using the TPS92518 datasheet *Registers* section as a guide, specific registers can be manually read and written. To preform a register write, set the write check-box. Un-check the box for a read. When reading and writing manually it is best to disable the *Auto Refresh* of the registers by toggling the feature via the 'Auto Refresh' box. Once the register value and write data (if applicable) are set, select the *Send Command* button. Due to the nature of a SPI bus operation, read commands must be sent twice; once to load the read command and another time to clock out the requested data.

# 6 Use of LEDSPIMCUEVM-879 Microcontroller Board for SPI Communications with the TPS92518

The LEDSPIMCUEVM-879 evaluation board is available separately to be used with TI's *TPS92518 Bench Evaluation Software*. It comes with firmware installed that converts the software settings into SPI and hardwaregenerated PWM signals to drive the TPS92518. It is set up correctly as packaged, but make sure that jumpers J6, J7, J8, and J9 are all shorted. These provide the power for the SPI pullup hardware, the PWM signals, and the enable signal to the TPS92518. Reprogramming the LEDSPIMCUEVM-879 is beyond the scope of this document, and firmware for reflashing the existing board is not supplied. The board has DC isolation between the USB section and the TPS92518 driver section, and voltage translators to handle the I/O logic level requirements of the TPS92518. Schematics are supplied as a guide to determining if the microcontroller board has been damaged and is not communicating correctly with the TPS92518 evaluation board.

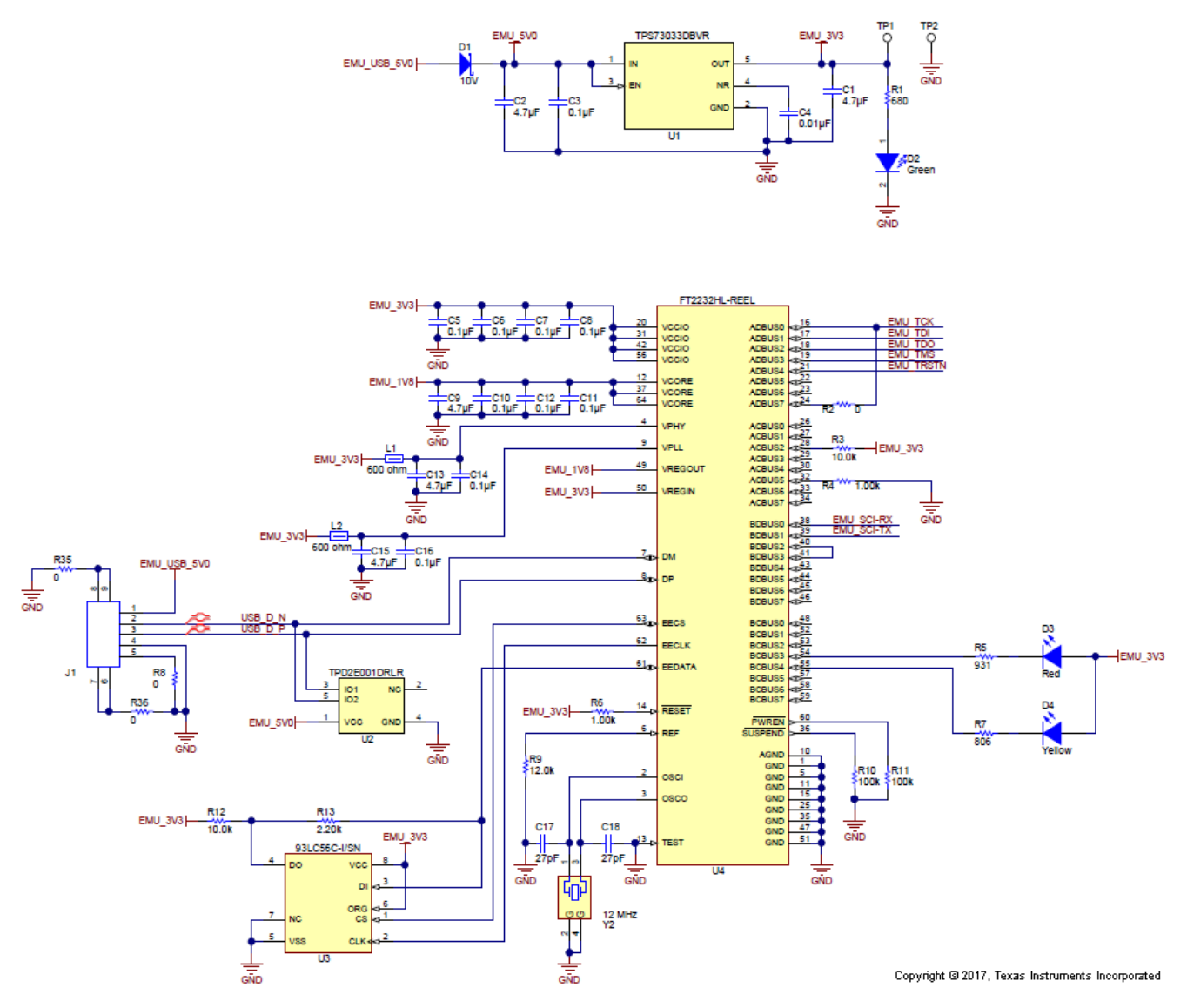

Figure 6-1. LEDSPIMCUEVM-879 Schematic, Page 1

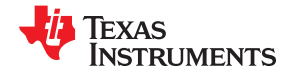

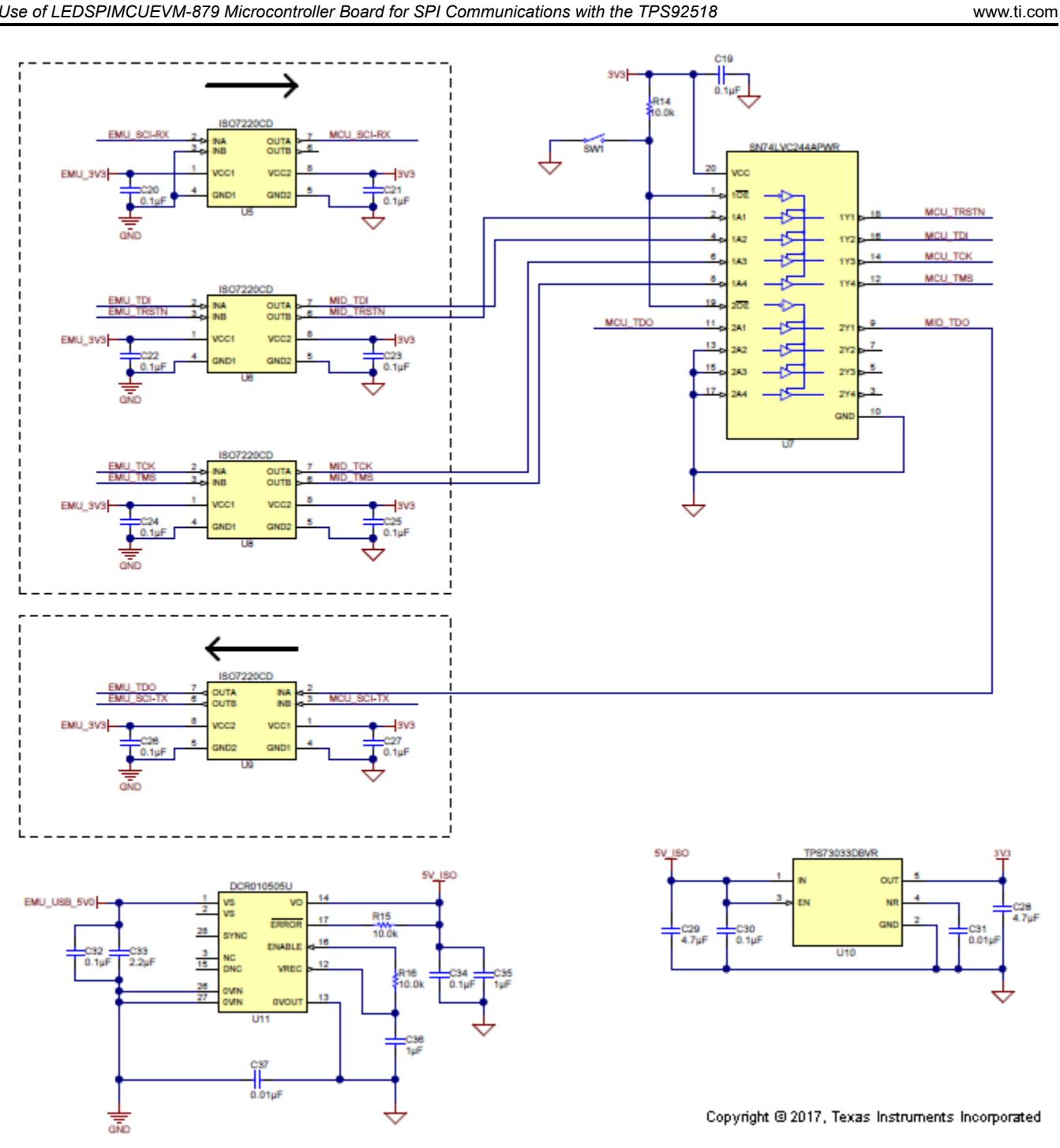

Figure 6-2. LEDSPIMCUEVM-879 Schematic, Page 2

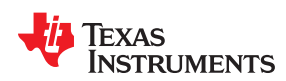

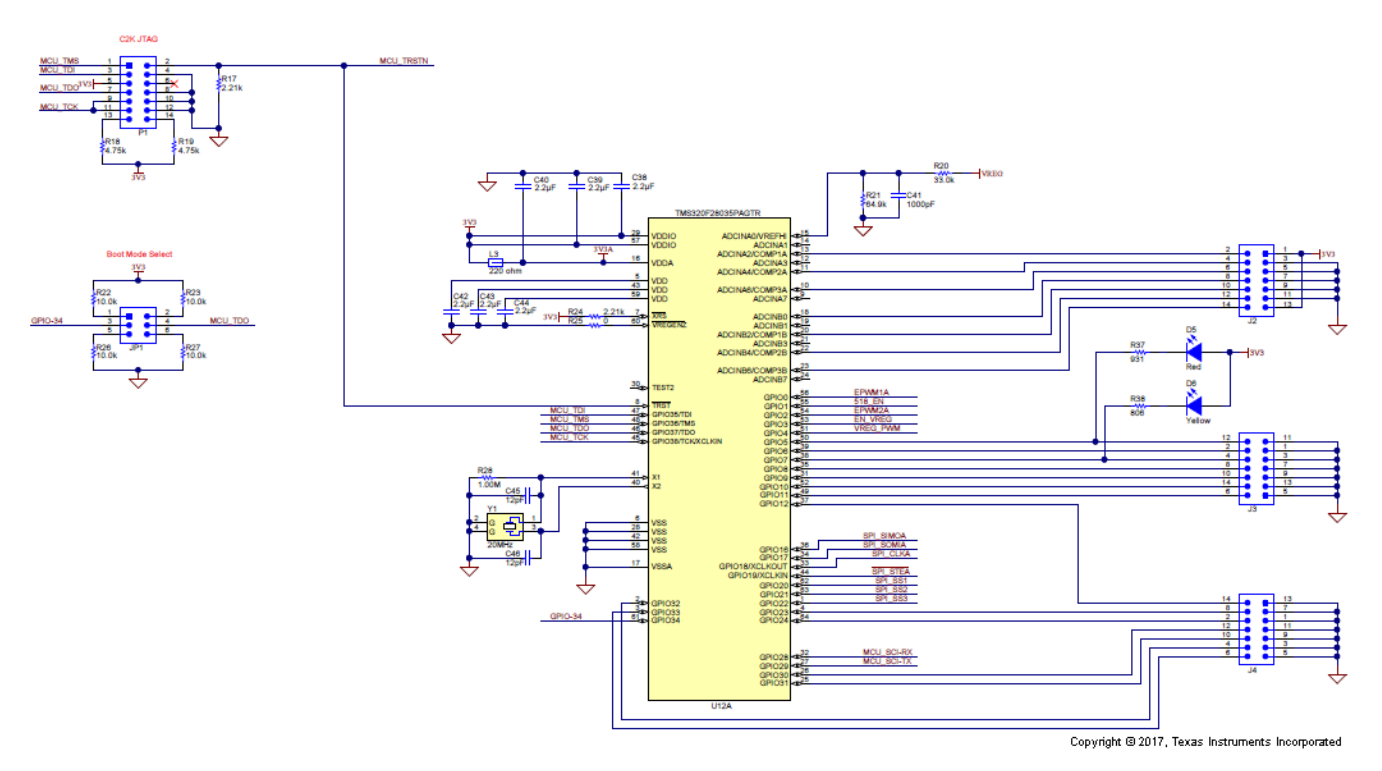

Figure 6-3. LEDSPIMCUEVM-879 Schematic, Page 3

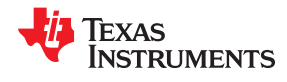

#### Use of LEDSPIMCUEVM-879 Microcontroller Board for SPI Communications with the TPS92518

SN/4LVITMDB/R VRECU 0.1µF VRECU C47 0.1µF 1 NC GND SN/4LVITMDB/R VRECU C49 0.1µF 1 NC GND SN/4LVITMDB/R VRECU C49 0.1µF 1 NC GND 2 VC 0.1µF 1 NC GND 2 VC 0 VC 0 VC 0

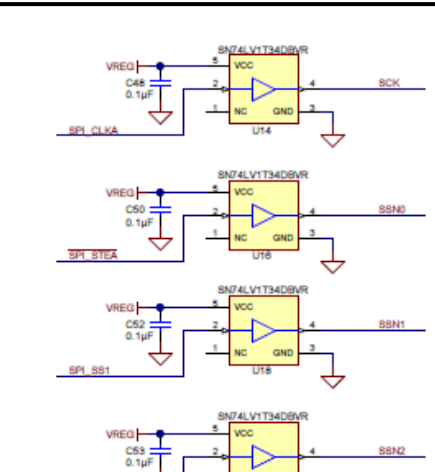

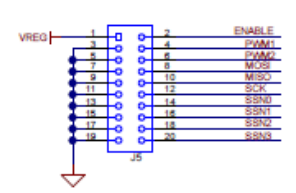

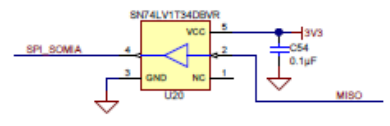

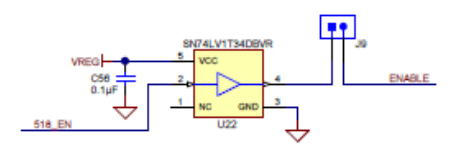

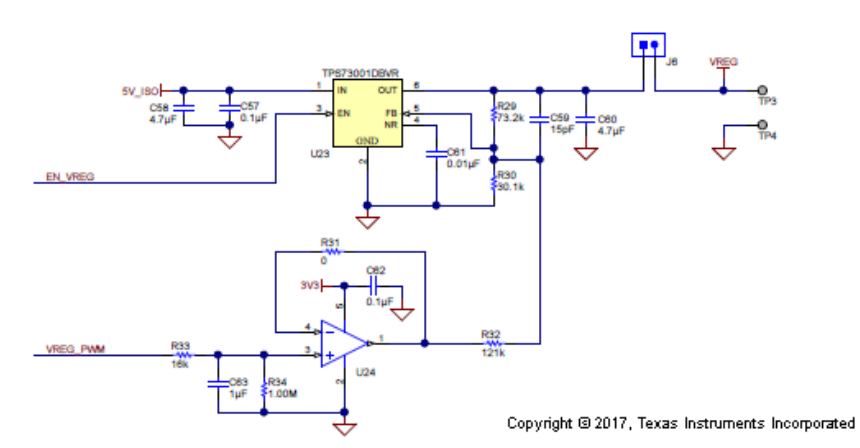

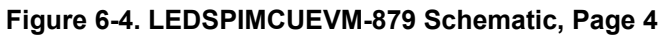

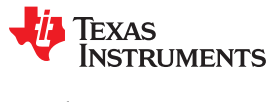

## **7 Revision History**

NOTE: Page numbers for previous revisions may differ from page numbers in the current version.

| Changes from Revision C (June 2018) to Revision D (October 2020)                                |      |
|-------------------------------------------------------------------------------------------------|------|
| • Updated the numbering format for tables, figures and cross-references throughout the document | 2    |
| Updated Section 3.4.3                                                                           | 9    |
| Changes from Revision B (April 2018) to Revision C (June 2018)                                  | Page |
| Added Wurth part for designator L1, L2                                                          | 14   |
| Changes from Revision A (January 2018) to Revision B (April 2018)                               | Page |
| Changed J15 to J6 in the PWM jumpers row of Table 1-1, Connector Descriptions                   | 2    |
| Changed Figure 4-2                                                                              | 12   |
| Changed Figure 4-3                                                                              | 12   |
| Changes from Revision * (May 2017) to Revision A (January 2018)                                 | Page |
| Changed "on time" to "off-time" in Section 1                                                    | 2    |
| Clarified installation instructions in Section 5.1                                              | 16   |
| Added operating instructions for Windows 10 in Section 5.1.1                                    | 20   |

## IMPORTANT NOTICE AND DISCLAIMER

TI PROVIDES TECHNICAL AND RELIABILITY DATA (INCLUDING DATA SHEETS), DESIGN RESOURCES (INCLUDING REFERENCE DESIGNS), APPLICATION OR OTHER DESIGN ADVICE, WEB TOOLS, SAFETY INFORMATION, AND OTHER RESOURCES "AS IS" AND WITH ALL FAULTS, AND DISCLAIMS ALL WARRANTIES, EXPRESS AND IMPLIED, INCLUDING WITHOUT LIMITATION ANY IMPLIED WARRANTIES OF MERCHANTABILITY, FITNESS FOR A PARTICULAR PURPOSE OR NON-INFRINGEMENT OF THIRD PARTY INTELLECTUAL PROPERTY RIGHTS.

These resources are intended for skilled developers designing with TI products. You are solely responsible for (1) selecting the appropriate TI products for your application, (2) designing, validating and testing your application, and (3) ensuring your application meets applicable standards, and any other safety, security, regulatory or other requirements.

These resources are subject to change without notice. TI grants you permission to use these resources only for development of an application that uses the TI products described in the resource. Other reproduction and display of these resources is prohibited. No license is granted to any other TI intellectual property right or to any third party intellectual property right. TI disclaims responsibility for, and you will fully indemnify TI and its representatives against, any claims, damages, costs, losses, and liabilities arising out of your use of these resources.

TI's products are provided subject to TI's Terms of Sale or other applicable terms available either on ti.com or provided in conjunction with such TI products. TI's provision of these resources does not expand or otherwise alter TI's applicable warranties or warranty disclaimers for TI products.

TI objects to and rejects any additional or different terms you may have proposed.

Mailing Address: Texas Instruments, Post Office Box 655303, Dallas, Texas 75265 Copyright © 2022, Texas Instruments Incorporated